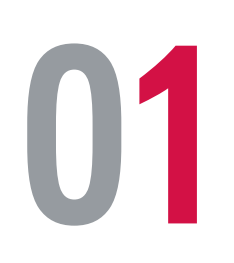

| 9:41                                                                                                    |                                                                                |                                 | ? 🔳                                                                                                    |
|----------------------------------------------------------------------------------------------------|--------------------------------------------------------------------------------|---------------------------------|----------------------------------------------------------------------------------------------------|
| ยินดีต้อนรับอีก                                                                                                    | าครั้ง                                                                         |                                 | Ţ                                                                                                    |
| สิทธิพิเศษ<br>สำหรับลูกค้                                                                                                    | ח AIA                                                                          |                                 |                                                                                                    |
| ٠                                                                                                    | • • • •                                                                        | • •                             |                                                                                                    |
| พิเศ<br>ค่าร้                                                                                                    | าษ! อัปเกรดสัญย<br>รักษาพยาบาล                                                 | <b>ງ</b> າເพົ່ມເຕົມ             | $\rightarrow$                                                                                                    |
| ข้อเส                                                                                                    | <sub>่</sub> เนอนี้มีระยะเวลาที่จำกัด                                          | 1                               |                                                                                                    |
| ئەنھ<br>B                                                                                                    | <sub>ในอนี้มีระยะเวลาที่จำกัด</sub>                                            |                                 | Ŧ                                                                                                    |
| ข้อเล<br><b>B</b><br>จ่ายเบี้ยฯ                                                                                                    | เนอนี้มีระยะเวลาที่จำกัด                                                       | n<br>LF                         | •<br>iau                                                                                                    |
| ข้อเล<br><b>B</b><br>จ่ายเบี้ยฯ<br><b>Q</b>                                                                                                    | เนอนี้มีระยะเวลาที่จำกัด<br>■■■<br>บัตร<br>ของคุณ<br>➡                         | I<br>I<br>I<br>I<br>I<br>I<br>I | •<br>au                                                                                                    |
| ข้อเล<br><b>B</b><br>จ่ายเบี้ยฯ<br><b>Q</b><br>เปลี่ยนที่อยู่<br>ติดต่อ                                                                                                    | เนอนี้มีระยะเวลาที่จำกัด<br>มิตร<br>ของคุณ<br>ป<br>ดาวน์โหลด<br>เอกสาร         | າ<br>ເF<br>ບຣັ<br>ກັ້ນ          | •<br>เลม<br>เการ<br>หมด                                                                                                    |
| ข้อเล                                                                                                    | เนอนี้มีระยะเวลาที่จำกัด<br>ับตร<br>บัตร<br>ของคุณ<br>↓<br>ดาวน์โหลด<br>เอกสาร | า<br>เF<br>บริ<br>ทั้ง          | <ul> <li>มลม</li> <li>เการ<br/>หมด</li> <li>ดูกั้งหมด</li> </ul>                                                                                                    |
| <ul> <li>ข้อเล</li> <li>ข้อเล</li> <li< td=""><td>เนอนี้มีระยะเวลาที่จำกัด<br/>บัตร<br/>บัตร<br/>ของคุณ<br/>↓<br/>ถาวน์โหลด<br/>เอกสาร</td><td>າ<br/>ເF<br/>ເ<br/>ບ<br/>ເ<br/>້<br/></td><td><ul> <li>มีสม</li> <li>มีสม</li> <l< td=""></l<></ul></td></li<></ul> | เนอนี้มีระยะเวลาที่จำกัด<br>บัตร<br>บัตร<br>ของคุณ<br>↓<br>ถาวน์โหลด<br>เอกสาร | າ<br>ເF<br>ເ<br>ບ<br>ເ<br>້<br> | <ul> <li>มีสม</li> <li>มีสม</li> <l< td=""></l<></ul> |

- สื่อประชาสัมพันธ์ชุดนี้ จัดทำขึ้นเพื่อเสริมสร้างความเข้าใจและให้ความรู้กับลูกค้า ผู้ขอเอาประกันภัย ตัวแทนประกันชีวิต หรือนายหน้าประกันชีวิตของ บริษัท เอไอเอ จำกัด เท่านั้น
   สงวนสิทธิ์ตามกฎหมาย ห้ามเผยแพร่ต่อสาธารณะ ห้ามทำช้ำ หรือดัดแปลง ไม่ว่าส่วนหนึ่งส่วนใดของเอกสารนี้

### เลือกเมนู "เคลม"

บนหน้าแรกของแอปพลิเคชัน AIA+

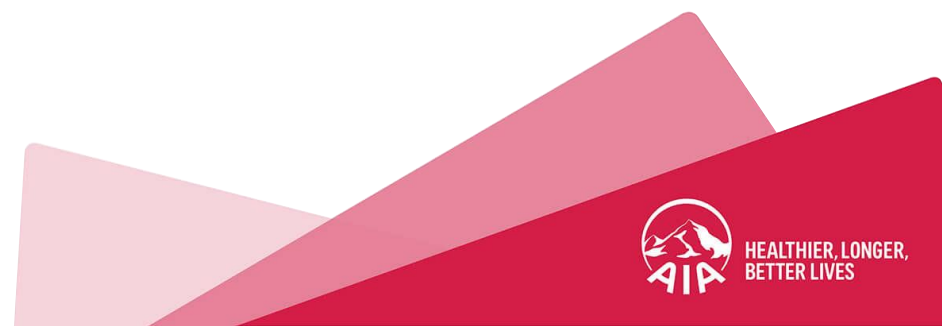

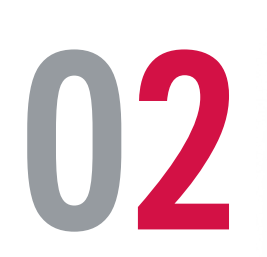

| $\langle $     | ຈັດ                                                                                                    | การเคลม                                                                                                    |                                           |
|----------------|----------------------------------------------------------------------------------------------------|----------------------------------------------------------------------------------------------------|-------------------------------------------|
| เลขที่การเคล   | าม                                                                                                    | Тххххххх                                                                                                    | เx เล                                     |
| ผู้รับผลประไ   | ้ยชน์                                                                                                    | אזאאא טיאאא איז איז איז איז איז איז איז איז איז                                                                                                    | x ผู้                                     |
| วันที่เข้ารับก | ารรักษา                                                                                                    | 7 w.n. 256                                                                                                    | <b>6</b> Στι                              |
| สถานะ          |                                                                                                    | 😐 อยู่ระหว่างดำเนินกา                                                                                                    | is ai                                     |
| ยอดเรียกร้อ    | นตรวม                                                                                                    | רט 1,256.00 טו                                                                                                    | ท ย                                       |
| 🍎 ກ<br>ເອ      | รุณานำส่งใบรับร<br>ปอเอประเทศไทย                                                                                    | รองแพทย์เพิ่มเติมที่บริษัท<br>ย หรือติดต่อตัวแทน                                                                                                    |                                           |
| ิ่นเคลม        |                                                                                                    | û <u>2</u> 1                                                                                                    | ธีเคลม 🕐                                  |
| Ĩ              | เคลมค่ารักษ<br>(OPD/IPD)<br>โรงพยาบาล<br>ยื่น                                                                       | หาพยาบาลผู้ป่วยนอก/ผู้ป่<br>) ค่าชดเชยรายวันจากการ<br>หรือค่าชดเชยจากอุบัติเห<br><mark>เคลม</mark>                                                                           | วยใน<br>นอน<br>ตุ                         |
| <b>R</b>       | ประกันกลุ่<br>เคลมค่ารักษ<br>(OPD/IPD)<br>โรงพยาบาล<br>ธรรม์ของคุณ<br>(สำหรับกรมธะ<br>บัญชีธนาคาร<br><b>เ</b> ป็นเค | ม<br>หาพยาบาลผู้ป่วยนอก/ผู้ป่<br>) ค่าชดเชยรายวันจากการ<br>หรือผลประโยชน์อื่นๆ ตา<br>ณ<br>รรม์ประกันกลุ่มที่ได้รับสิทธิแล<br>ของผู้เอาประกันไว้กับทางเอไอ<br><mark>ลม</mark> | วยใน<br>นอน<br>มกรม<br>ะแจ้งเลขที่<br>เอ) |

- สื่อประชาสัมพันธ์ชุดนี้ จัดทำขึ้นเพื่อเสริมสร้างความเข้าใจและให้ความรู้กับลูกค้า ผู้ขอเอาประกันภัย ตัวแทนประกันชีวิต หรือนายหน้าประกันชีวิตของ บริษัท เอไอเอ จำกัด เท่านั้น
- สงวนสิทธิ์ตามกฎหมาย ห้ามเผยแพร่ต่อสาธารณะ ห้ามทำซ้ำ หรือดัดแปลง ไม่ว่าส่วนหนึ่งส่วนใดของเอกสารนี้

### เลือก "ยื่นเคลม"

### ที่ประเภทประกันรายบุคคล

หากต้องการยื่นเคลมทั้งประกันรายบุคคลและประกันกลุ่ม ให้เลือกยื่นเพียง 1 ประเภท พร้อมระบุว่าส่งต่อประกันรายบุคคลหรือประกันกลุ่ม และลงเลขกรมธรรม์ และเลขที่ใบรับรอง (ถ้ามี) บนใบเคลม หรือใบรับรองเพทย์

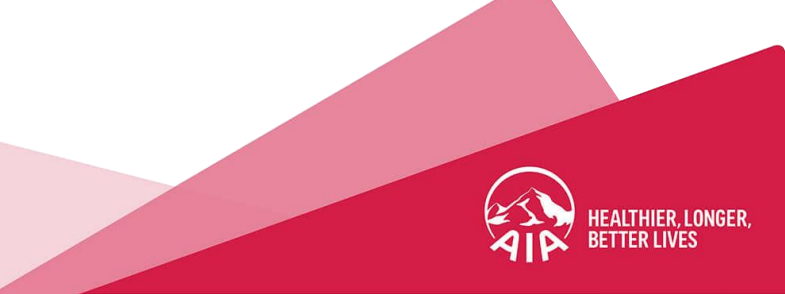

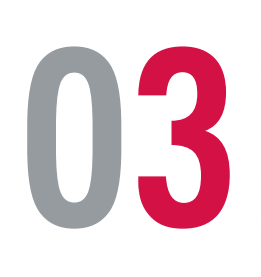

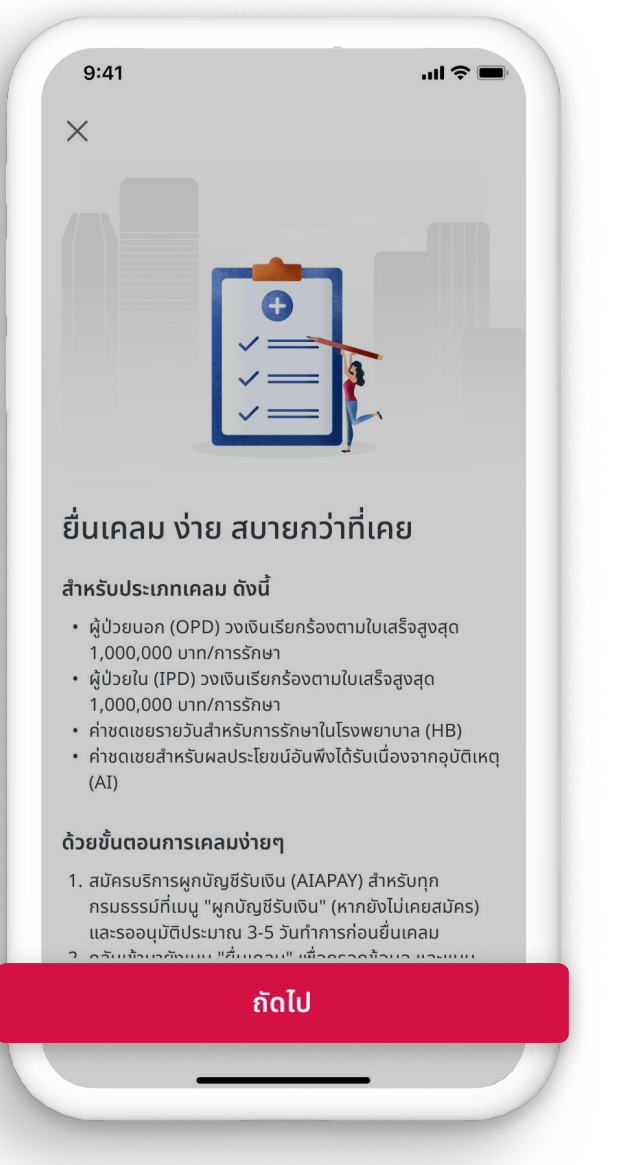

- สื่อประชาสัมพันธ์ชุดนี้ จัดทำขึ้นเพื่อเสริมสร้างความเข้าใจและให้ความรู้กับลูกค้า ผู้ขอเอาประกันภัย ตัวแทนประกันชีวิต หรือนายหน้าประกันชีวิตของ บริษัท เอไอเอ จำกัด เท่านั้น
- สงวนสิทธิ์ตามกฎหมาย ห้ามเผยแพร่ต่อสาธารณะ ห้ามทำซ้ำ หรือดัดแปลง ไม่ว่าส่วนหนึ่งส่วนใดของเอกสารนี้

### อ่านรายละเอียด ข้อกำหนดและเงื่อนไขการยื่นเคลม **เตรียมพร้อมก่อนยื่นเคลม**

- สมัคร "ผูกบัญชีรับเงิน (AIAPAY)" ก่อนยื่นเคลม โดยไปที่เมนู "ผูกบัญชีรับเงิน (AIAPAY)"
- 2. รออนุมัติผลการสมัคร AIAPAY ประมาณ 3-5 วันทำการ
- เมื่อได้รับอนุมัติแล้ว จึงกลับมาที่เมนู "ยื่นเคลม"

### เตรียมเอกสารเพื่อยื่นเคลม

- ใบรับรองแพทย์
- ใบเสร็จรับเงิน (ต้นฉบับ)
- แบบฟอร์มการเคลม (สำหรับผู้ป่วยใน)
- เอกสารอื่นๆ (ถ้ามี)

### เมื่อพร้อมแล้วให้กด "**ถัดไป**"

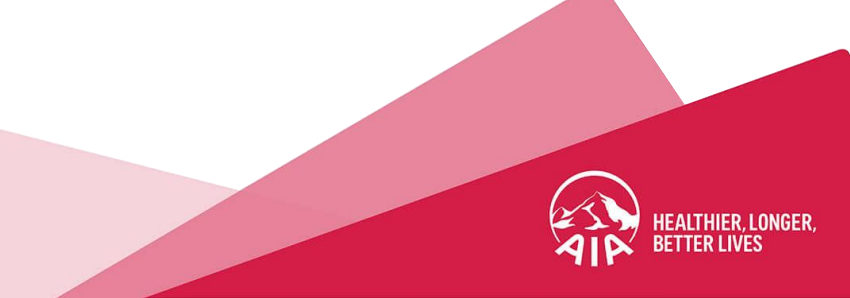

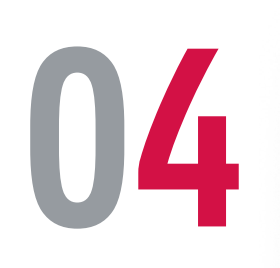

| 9:41         |                           | .ul 🗢 🔳 |
|--------------|---------------------------|---------|
| <            | ยื่นเคลม (ประกันรายบุคคล) | :       |
| เลือกผู้เส   | งาประกันภัย               |         |
| ผู้เอาประกัน | าัย                       | •       |
|              |                           |         |
|              |                           |         |
|              |                           |         |
|              |                           |         |
|              |                           |         |
|              |                           |         |
|              |                           |         |
|              |                           |         |
|              | ถัดไป                     |         |
|              |                           |         |

- สื่อประชาสัมพันธ์ชุดนี้ จัดทำขึ้นเพื่อเสริมสร้างความเข้าใจและให้ความรู้กับลูกค้า ผู้ขอเอาประกันภัย ตัวแทนประกันชีวิต หรือนายหน้าประกันชีวิตของ บริษัท เอไอเอ จำกัด เท่านั้น
- สงวนสิทธิ์ตามกฎหมาย ห้ามเผยแพร่ต่อสาธารณะ ห้ามทำซ้ำ หรือดัดแปลง ไม่ว่าส่วนหนึ่งส่วนใดของเอกสารนี้

### เลือก "ผู้เอาประกันภัย"

กรณียื่นเคลมให้ผู้เอาประกันภัยที่มีอายุต่ำกว่า 20 ปี

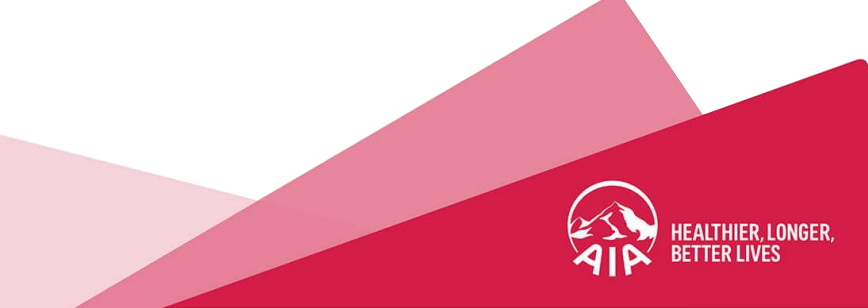

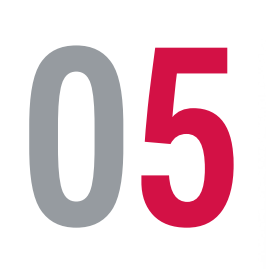

| 9:41                                                                                           |   |
|------------------------------------------------------------------------------------------------|---|
| < ยื่นเคลม (ประกันรายบุคคล)                                                                    | : |
| คุณต้องการยื่นเคลมประเภทใด<br>ประเภทการเคลมที่เลือกได้ขึ้นอยู่กับผลประโยชน์ในกรมธรรม์<br>ของคม |   |
| ด่ารักษาพยาบาลตามใบเสร็จ ราบถึงด่าชด                                                           | 1 |
| เชย (ถ้ามี)                                                                                    | > |
| เฉพาะค่าชดเชยรายวันสำหรับการเข้ารักษา<br>ในโรงพยาบาล                                           | > |
| เฉพาะค่าชดเชยจากอุบัติเหตุ                                                                     | > |
|                                                                                                |   |

- สื่อประชาสัมพันธ์ชุดนี้ จัดทำขึ้นเพื่อเสริมสร้างความเข้าใจและให้ความรู้กับลูกค้า ผู้ขอเอาประกันภัย ตัวแทนประกันชีวิต หรือนายหน้าประกันชีวิตของ บริษัท เอไอเอ จำกัด เท่านั้น
   สงวนสิทธิ์ตามกฎหมาย ห้ามเผยแพร่ต่อสาธารณะ ห้ามทำซ้ำ หรือดัดแปลง ไม่ว่าส่วนหนึ่งส่วนใดของเอกสารนี้

## เลือก "ประเภทการยื่นเคลม"

ตามผลประโยชน์ในกรมธรรม์ของคุณ

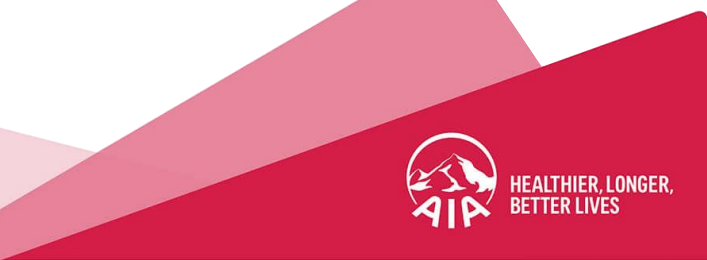

06

| <            | ยื่นเคลม (ประกันรายบุคคล | ) |
|--------------|--------------------------|---|
| กรอกรายส     | ละเอียดการเคลม           |   |
| ประเภทการรัก | าษา                      |   |
|              |                          |   |
|              |                          |   |
|              |                          |   |
|              |                          |   |
|              |                          |   |
|              |                          |   |
|              |                          |   |
|              | ~ 11                     |   |
|              | a a li                   |   |

- สื่อประชาสัมพันธ์ชุดนี้ จัดทำขึ้นเพื่อเสริมสร้างความเข้าใจและให้ความรู้กับลูกค้า ผู้ขอเอาประกันภัย ตัวแทนประกันชีวิต หรือนายหน้าประกันชีวิตของ บริษัท เอไอเอ จำกัด เท่านั้น
- สงวนสิทธิ์ตามกฎหมาย ห้ามเผยแพร่ต่อสาธารณะ ห้ามทำซ้ำ หรือดัดแปลง ไม่ว่าส่วนหนึ่งส่วนใดของเอกสารนี้

### เลือก "ประเภทการรักษา"

ตามหัวข้อที่เกี่ยวข้องในการยื่นเคลม

- ทันตกรรม
- ผู้ป่วยใน (IPD)
- ผู้ป่วยนอก (OPD)
- ฉีดวัคซีน
- แว่นสายตา
- ตรวจสุขภาพ (ถ้ามี)

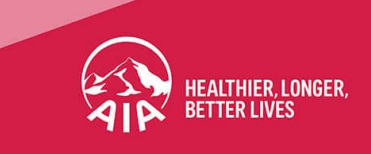

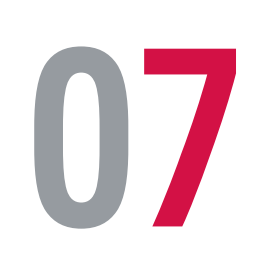

| รอกราย                           | ละเอียดการเคลม                           |     |
|----------------------------------|------------------------------------------|-----|
| ประเภทการรัก                     | 141                                      |     |
| ผู้ป่วยนอก                       | )                                        | •   |
| าเหตุของก                        | ารรักษา                                  |     |
| 🔘 ເຈົັບປ່:                       | วย                                       |     |
| 🔵 ອຸບັຕົເ                        | ĸq                                       | 24  |
| ายละเอียดก                       | าารรักษา                                 |     |
| สาเหตุของกา<br><b>ไข้หวัด</b>    | รເຈັບປ່ວຍ                                | ▼   |
| วันที่เข้ารับกา<br>7 พ.ค. 25     | รรักษา<br>66                             | ::: |
| ชื่อโรงพยาบา<br><b>รพ.กรุงเท</b> | ล/คลินิกที่เข้ารับการรักษา<br>พคริสเตียน | •   |
|                                  |                                          |     |

- สื่อประชาสัมพันธ์ชุดนี้ จัดทำขึ้นเพื่อเสริมสร้างความเข้าใจและให้ความรู้กับลูกค้า ผู้ขอเอาประกันภัย ตัวแทนประกันชีวิต หรือนายหน้าประกันชีวิตของ บริษัท เอไอเอ จำกัด เท่านั้น
   สงวนสิทธิ์ตามกฎหมาย ห้ามเผยแพร่ต่อสาธารณะ ห้ามทำซ้ำ หรือดัดแปลง ไม่ว่าส่วนหนึ่งส่วนใดของเอกสารนี้

### กรอกข้อมูลการรักษา

ระบุสาเหตุและรายละเอียดการรักษา เมื่อกรอกครบแล้วให้กด "**ถัดไป"** จำนวนเงินเรียกร้องสามารถยื่นเคลมได้ไม่เกิน 1,000,000 บาท/การรักษา

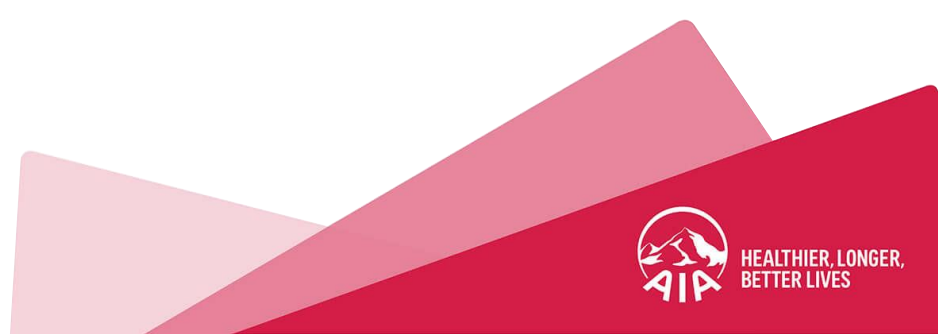

**8**0

| < ยื่นเคลม (ประกันรายบุคคล)                                                   |  |
|-------------------------------------------------------------------------------|--|
| แนบเอกสารประกอบการยื่นเคลม 🔅                                                  |  |
| ขนาดของไฟล์ทั้งหมดต้องไม่เกิน 10 MB (JPG, PNG, PDF)                           |  |
| ใบรับรองแพทย์                                                                 |  |
| 🕂 อัปโหลด                                                                     |  |
| <mark>เอกสาร.jpg</mark><br>67.1KB                                             |  |
| ใบเสร็จรับเงิน (ต้นฉบับ)                                                      |  |
| 🕂 อัปโหลด                                                                     |  |
| เอกสารอื่นๆ (ถ้ามี)                                                           |  |
| \pm อัปโหลด                                                                   |  |
| กดที่ชื่อไฟล์เพื่อตรวจสอบความถูกต้องของไฟล์ที่อัปโหลด<br>                     |  |
| คุณเคยยื่นเคลมกับกรมธรรม์อื่น บริษัทประกันอื่น<br>หรือหน่วยงานอื่นหรือไม่<br> |  |
| เคย                                                                           |  |
| ถัดไป                                                                         |  |

- สื่อประชาสัมพันธ์ชุดนี้ จัดทำขึ้นเพื่อเสริมสร้างความเข้าใจและให้ความรู้กับลูกค้า ผู้ขอเอาประกันภัย ตัวแทนประกันชีวิต หรือนายหน้าประกันชีวิตของ บริษัท เอไอเอ จำกัด เท่านั้น
- สงวนสิทธิ์ตามกฎหมาย ห้ามเผยแพร่ต่อสาธารณะ ห้ามทำซ้ำ หรือดัดแปลง ไม่ว่าส่วนหนึ่งส่วนใดของเอกสารนี้

### แนบเอกสารประกอบการยื่นเคลม ด้วยรูปที่ชัดเจน

ขนาดของไฟล์เอกสารรวมกันต้องไม่เกิน 10 MB (JPG, PNG, PDF) แนบเอกสารโดยการกด **"อัปโหลด"** ไฟล์เอกสารตามแต่ละหัวข้อ - ใบรับรองแพทย์

- ใบเสร็จรับเงิน (ต้นฉบับ)
- แบบฟอร์ุ่มการเคลม (สำหรับผู้ป่วยใน)
- เอกสารอื่นๆ (ถ้ามี)

#### หมายเหตุ

- หาก<sup>เ</sup>คยยื่นเคลมกับบริษัทประกันอื่น ให้เลือก "เคย" และระบุบริษัทประกันหรือหน่วยงานที่ยื่น
   ระบบจะทำการสแกนเอกสารเบื้องต้น โปรดรอสักครู่
- ระบบจะทำการสแกนเอกสารเบื้องต้น โปรดรอสักครู่ หากมีเอกสารไม่ครบหรือผิดประเภทให้อัปโหลดเอกสารใหม่

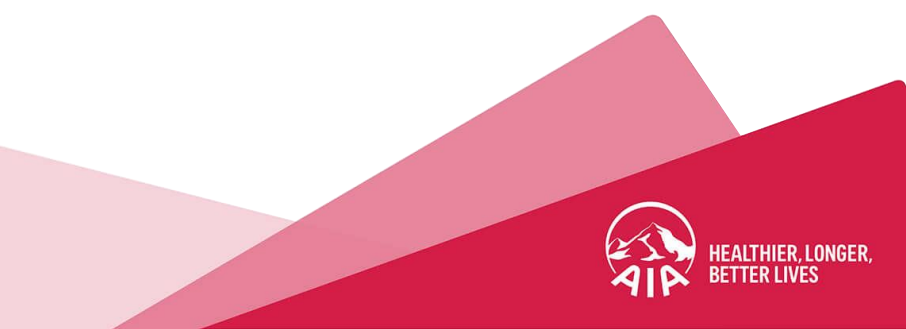

| ลองวิธีนี้ | 9:31<br>< โฟลเดอ | ร์                             | A    |            |
|------------|------------------|--------------------------------|------|------------|
|            | Ī                | ปิดแอปโน้ต (พ                  | DTE) |            |
|            |                  | เลือกรูปภาพหรือวิดี            | โอ   |            |
|            | ลเ               | แกนเอกสาร<br>ถ่ายภาพหรือวิดีโอ |      | ربي<br>آثا |
|            |                  | สแกนข้อความ                    |      | Ē          |
|            | °                | 6                              | 5    | Ø          |

- สื่อประชาสัมพันธ์ชุดนี้ จัดทำขึ้นเพื่อเสริมสร้างความเข้าใจและให้ความรู้กับลูกค้า ผู้ขอเอาประกันภัย ตัวแทนประกันชีวิต หรือนายหน้าประกันชีวิตของ บริษัท เอไอเอ จำกัด เท่านั้น
- สงวนสิทธิ์ตามกฎหมาย ห้ามเผยแพร่ต่อสาธารณะ ห้ามทำซ้ำ หรือดัดแปลง ไม่ว่าส่วนหนึ่งส่วนใดของเอกสารนี้

### วิธีสแกนเอกสารสำหรับ iPhone หรือ iPad ผ่านแอปโน้ต (Note) เพื่อให้ได้รูปขนาดเล็กและข้อมูลในเอกสารยังคมชัด

- 1. เปิดแอปโน้ตแล้วเลือกสร้างโน้ตใหม่
- 2. แตะปุ่มกล้อง 应 และเลือกสแกนเอกสาร 🕒
- 3. จัดเอกสารให้อยู่ในมุมมองของกล้อง

หากอุปกรณ์ของคุณอยู่ในโหมดอัตโนมัติ เอกสารของคุณจะถูกสแกนโดยอัตโนมัติ หากคุณต้องการจับภาพการสแกนด้วยตัวเองให้แตะปุ่มชัตเตอร์เพื่อสแกน จากนั้นลากมุมต่างๆ เพื่อปรับภาพสแกนให้พอดีกับหน้าจอ แล้วแตะเก็บภาพสแกน

4. แตะบันทึก หรือเพิ่มการสแกน เพิ่มเติมลงในเอกสารและกดบันทึก

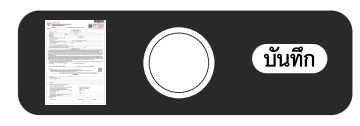

- 5. คลิกเมนู ሰ และเลือกบันทึกไปยังแอปไฟล์ 🛅
- 6. เลือกโฟล์เดอร์ที่ต้องการจัดเก็บ เปลี่ยนชื่อไฟล์และกดบันทึก

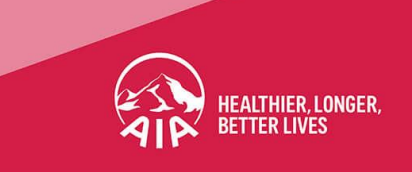

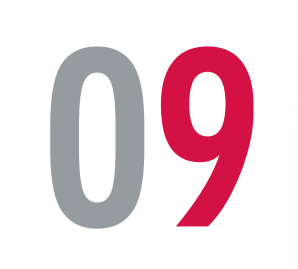

| ยืนยันข้อมูลเคลมของคุณ                     |                                                    |  |
|--------------------------------------------|----------------------------------------------------|--|
| จำนวนเงินตามใบเสร็จ                        | <b>1,256.00</b> ບາກ                                |  |
| ผู้เอาประกันภัย                            | มาxxxxx นาคxxxxxx                                  |  |
| ประเภทการเคลม                              | ค่ารักษาพยาบาลตามใบเสร็จ<br>รวมถึงค่าชดเชย (ถ้ามี) |  |
| ประเภทการรักษา                             | ผู้ป่วยนอก                                         |  |
| สาเหตุของการเจ็บป่วย                       | ไข้หวัด                                            |  |
| วันที่เข้ารับการรักษา                      | 7 พ.ค. 2566                                        |  |
| ชื่อโรงพยาบาล/<br>คลินิกที่เข้ารับการรักษา | รพ.กรุงเทพคริสเตียน                                |  |
| เคยยื่นเคลมที่                             | กรมบัญชีกลาง/พรบ.กลาง                              |  |
| เอกสารประกอบการยื่นเ                       | คลม                                                |  |
| ใบรับรองแพทย์                              | ใบรับรองแพทย์.jpg                                  |  |
| ใบเสร็จรับเงิน (ต้นฉบับ)                   | ใบเสร็จรับเงิน.jpg                                 |  |
| <u> </u>                                   | นยับ                                               |  |

- สื่อประชาสัมพันธ์ชุดนี้ จัดทำขึ้นเพื่อเสริมสร้างความเข้าใจและให้ความรู้กับลูกค้า ผู้ขอเอาประกันภัย ตัวแทนประกันชีวิต หรือนายหน้าประกันชีวิตของ บริษัท เอไอเอ จำกัด เท่านั้น
- สงวนสิทธิ์ตามกฎหมาย ห้ามเผยแพร่ต่อสาธารณะ ห้ามทำซ้ำ หรือดัดแปลง ไม่ว่าส่วนหนึ่งส่วนใดของเอกสารนี้

### ยืนยันข้อมูลการเคลม

ตรวจสอบข้อมูลที่กรอกและเอกสารที่แนบให้ถูกต้อง

จากนั้นกด **"ยืนยัน"** 

หากต้องการเปลี่ยนบัญชีรับเงิน ให้ไปที่เมนู **"ผูกบัญชีรับเงิน"** ก่อนยื่นเคลม

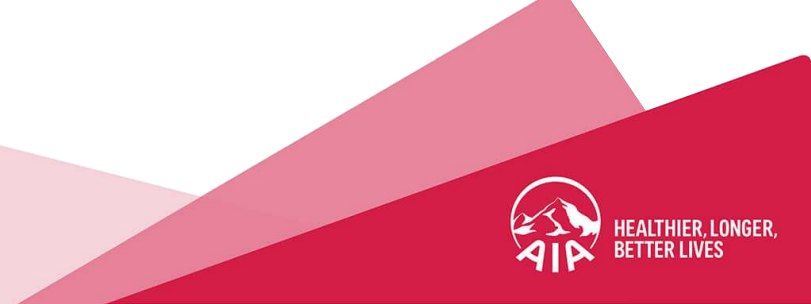

| 1 | Λ |
|---|---|
|   | U |

| 9:41                                                                                                    | <b>२ ■</b> |
|----------------------------------------------------------------------------------------------------|------------|
| ยกเลิก                                                                                                    |            |
| ใส่รหัส OTP                                                                                                 |            |
| ใส่รหัส OTP ที่ส่งไปยังข้อมูลติดต่อของคุณ<br>หมายเลขโทรศัพท์มือถือ: xxx-xxx-4040<br>อีเมล: cuxxxxxx@aia.com |            |
| XXXXX                                                                                                    | X          |
| รับรหัสใหม่ (60 วิ) เลขที่อ้างอิง                                                                           | : xxxxxx   |
|                                                                                                    |            |
|                                                                                                    |            |

| 1                   | 2        | 3<br>Def             |
|---------------------|----------|----------------------|
| 4<br><sub>бні</sub> | 5<br>јкі | 6                    |
| 7<br>PQRS           | 8<br>тих | 9<br><sub>wxyz</sub> |
|                     | 0        | $\langle \times$     |

- สื่อประชาสัมพันธ์ชุดนี้ จัดทำขึ้นเพื่อเสริมสร้างความเข้าใจและให้ความรู้กับลูกค้า ผู้ขอเอาประกันภัย ตัวแทนประกันชีวิต หรือนายหน้าประกันชีวิตของ บริษัท เอไอเอ จำกัด เท่านั้น
- สงวนสิทธิ์ตามกฎหมาย ห้ามเผยแพร่ต่อสาธารณะ ห้ามทำซ้ำ หรือดัดแปลง ไม่ว่าส่วนหนึ่งส่วนใดของเอกสารนี้

### ระบบจะส่งรหัส OTP เพื่อยืนยันตัวตน

ไปยังหมายเลขโทรศัพท์มือถือและอีเมล ที่ได้ลงทะเบียนไว้ จากนั้นใส่รหัสที่ได้รับ และกด **"ส่ง"** 

หากหมายเลขโทรศัพท์มือถือและอีเมลไม่ถูกต้อง สามารถอัปเดตโดยคลิกที่เมนู "**บัญชี"** แล้วกดไปที่เมนู "**ดูโปรไฟล์**" และแก้ไขข้อมูลส่วนตัวได้ที่เมนู "**ข้อมูลติดต่อ"** 

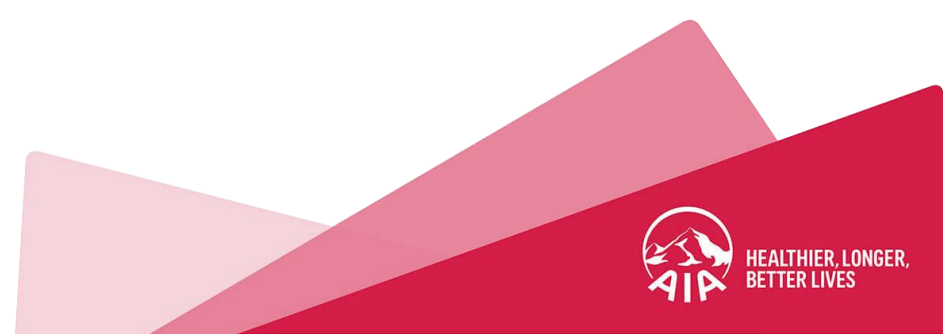

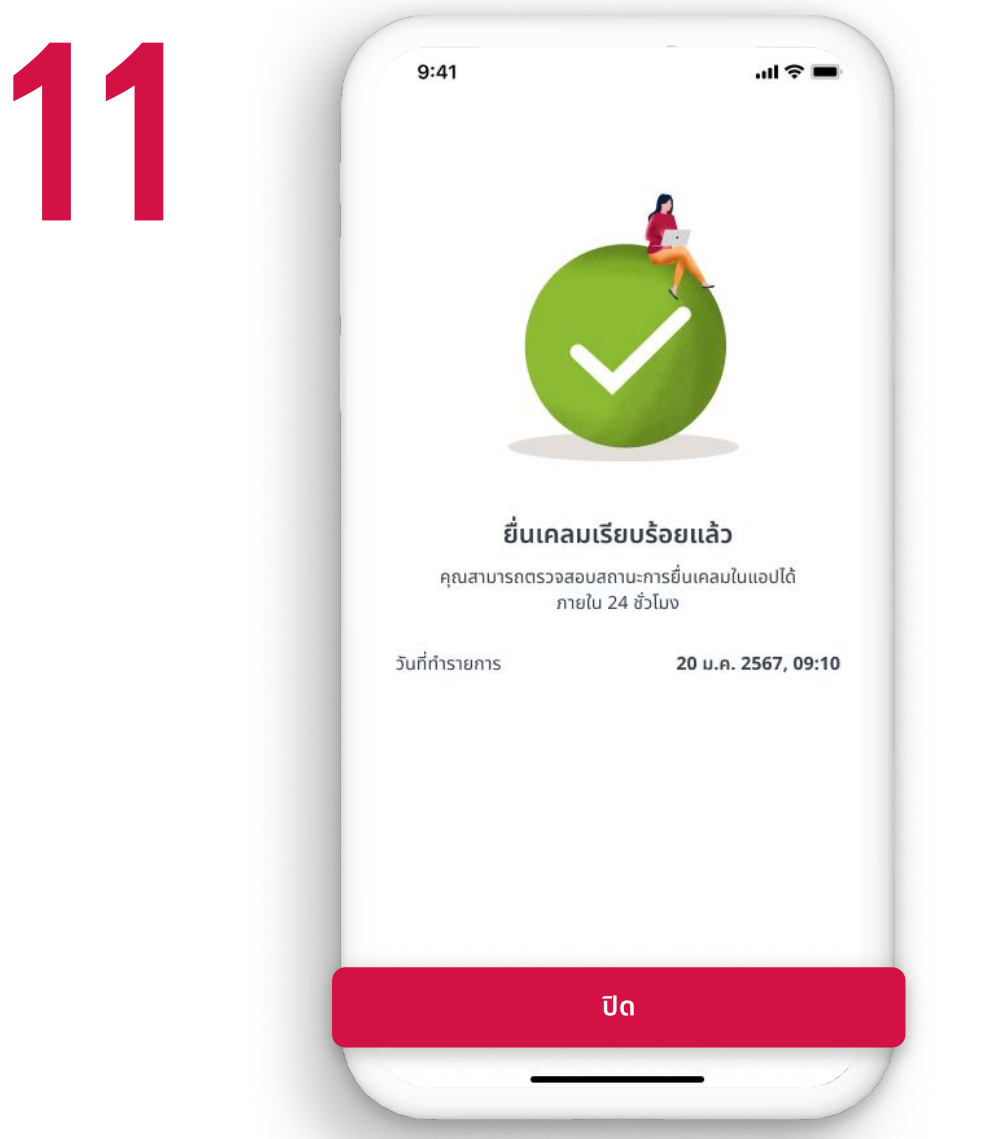

- สื่อประชาสัมพันธ์ชุดนี้ จัดทำขึ้นเพื่อเสริมสร้างความเข้าใจและให้ความรู้กับลูกค้า ผู้ขอเอาประกันภัย ตัวแทนประกันชีวิต หรือนายหน้าประกันชีวิตของ บริษัท เอไอเอ จำกัด เท่านั้น
   สงวนสิทธิ์ตามกฎหมาย ห้ามเผยแพร่ต่อสาธารณะ ห้ามทำซ้ำ หรือดัดแปลง ไม่ว่าส่วนหนึ่งส่วนใดของเอกสารนี้

### ยื่นเคลมสำเร็จ

คุณจะได้รับข้อความยืนยันการยื่นเคลมผ่านอีเมล และข้อความ SMS จากหมายเลขโทรศัพท์มือถือ ที่ได้ลงทะเบียนไว้กับแอปพลิเคชัน AIA+

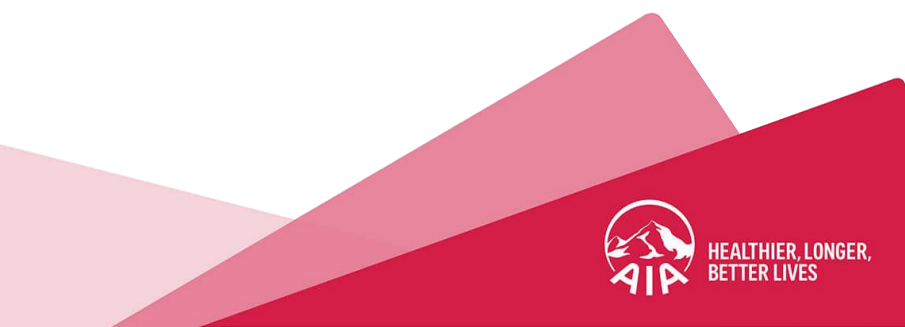

12

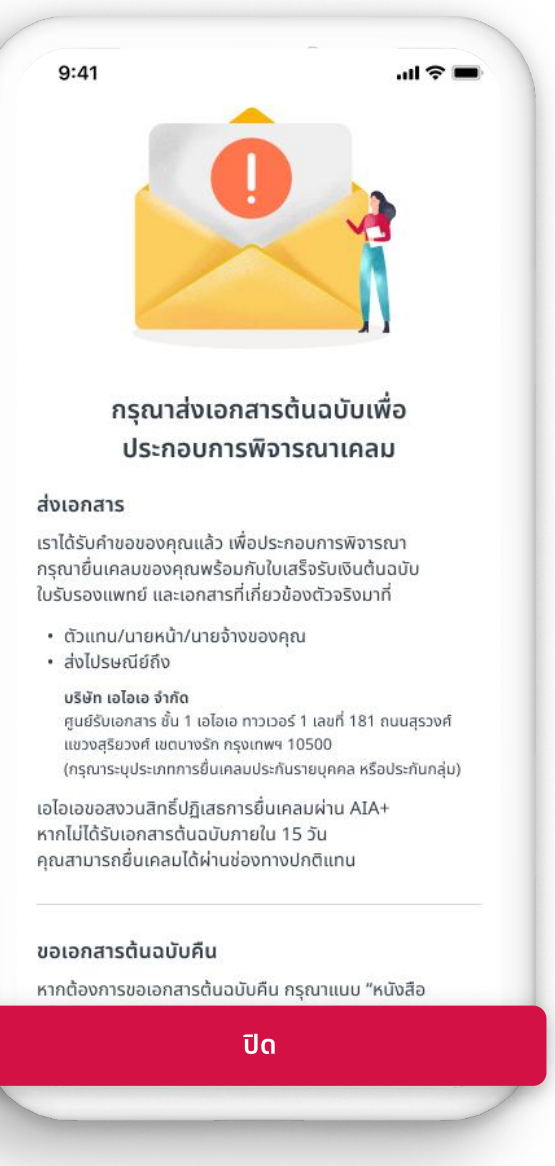

- สื่อประชาสัมพันธ์ชุดนี้ จัดทำขึ้นเพื่อเสริมสร้างความเข้าใจและให้ความรู้กับลูกค้า ผู้ขอเอาประกันภัย ตัวแทนประกันชีวิต หรือนายหน้าประกันชีวิตของ บริษัท เอไอเอ จำกัด เท่านั้น
- สงวนสิทธิ์ตามกฎหมาย ห้ามเผยแพร่ต่อสาธารณะ ห้ามทำซ้ำ หรือดัดแปลง ไม่ว่าส่วนหนึ่งส่วนใดของเอกสารนี้

### บางกรณีที่ต้องส่งเอกสารเพิ่มเติม

บริษัทอาจจะขอให้ส่งเอกสารต้นฉบับเพื่อประกอบการยื่นเคลม ซึ่งภายใน 1 วันทำการคุณจะได้รับอีเมลแจ้งรายละเอียดเอกสาร และใบปะหน้าที่ต้องนำส่ง คุณต้องส่งเอกสารต้นฉบับภายใน 15 วัน นับจากวันที่ระบุในอีเมล

หากเกินกำหนด เอไอเอขอสงวนสิทธิ์ปฏิเสธการยื่นเคลมผ่านแอปพลิเคชัน AIA+ แต่คุณยังสามารถ ยื่นเคลมผ่านตัวแทน หรือนายหน้าประกันชีวิตที่คุณติดต่อ หรือส่งไปรษณีย์มายัง

#### บริษัท เอไอเอ จำกัด

ศูนย์รับเอกสาร ชั้น 1 เอไอเอ ทาวเวอร์ 1 ฝ่ายสินไหมประกันสุขภาพ เลขที่ 181 ถนนสุรวงศ์ เขตบางรัก กรุงเทพฯ 10500 **(กรุณาระบุ เอกสารสินไหมประกันสุขภาพรายบุคคล หรือประกันกลุ่ม)** 

กรณีต้องการขอเอกสารต้นฉบับคืนเมื่อเคลมสำเร็จ ให้คุณกรอกแบบฟอร์มแจ้งความประสงค์ การขอเอกสารคืนโดยแนบแบบฟอร์มดังกล่าวไปพร้อมกับเอกสารต้นฉบับของคุณ

โหลดแบบฟอร์มแจ้งความประส่งค์การขอเอกสารคืนได้ที่ <u>www.aia.co.th/th/help-support/form-library</u>

9:41

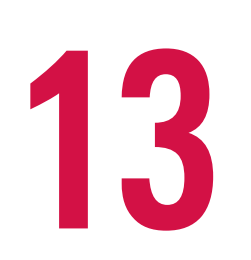

| <                     | ຈັດກາ                                                                                           | รเคลม                                                                               |       |
|-----------------------|-------------------------------------------------------------------------------------------------|-------------------------------------------------------------------------------------|-------|
| คลมของคุณ             |                                                                                                 | ดูเคลมทั้งหมด                                                                       |       |
| ผู้ป่วยใน             | เ (อุบัติเหตุ)                                                                                  |                                                                                     | ស៊ូ   |
| เลขที่การเคลม         |                                                                                                 | Тхххххххх                                                                           | เลข   |
| ผู้รับผลประโยชน์      |                                                                                                 | JIXXXX UIAXXXXX                                                                     | ຜູ້ຮ້ |
| วันที่เข้ารับการรักษา |                                                                                                 | 7 พ.ค. 2566                                                                         | วัน   |
| สถานะ                 |                                                                                                 | 🗕 อยู่ระหว่างดำเนินการ                                                              | สถ    |
| ยอดเรียกร้องรวม       |                                                                                                 | 1,256.00 חרט                                                                        | ยอ    |
| ขึ่นเคลม              |                                                                                                 | ดูวิธีเคลม                                                                          | 1 🕐   |
| Å                     | <b>ประกันรายบุค</b><br>เคลมค่ารักษาพ<br>(OPD/IPD) ค่า<br>โรงพยาบาล หรื<br><mark>ยื่นเคลม</mark> | าคล<br>ยาบาลผู้ป่วยนอก/ผู้ป่วยใน<br>เชดเชยรายวันจากการนอน<br>อค่าชดเชยจากอุบัติเหตุ |       |
|                       | <b>ประกันกลุ่ม</b><br>เคลมค่ารักษาพ<br>(OPD/IPD) ค่า<br>โรงพยาบาล หรื<br>ธรรม์ของคุณ            | ยาบาลผู้ป่วยนอก/ผู้ป่วยใน<br>เชดเชยรายวันจากการนอน<br>อผลประโยชน์อื่นๆ ตามกรม<br>–  |       |

...l 🎅 🛙

- สื่อประชาสัมพันธ์ชุดนี้ จัดทำขึ้นเพื่อเสริมสร้างความเข้าใจและให้ความรู้กับลูกค้า ผู้ขอเอาประกันภัย ตัวแทนประกันชีวิต หรือนายหน้าประกันชีวิตของ บริษัท เอไอเอ จำกัด เท่านั้น
- สงวนสิทธิ์ตามกฎหมาย ห้ามเผยแพร่ต่อสาธารณะ ห้ามทำซ้ำ หรือดัดแปลง ไม่ว่าส่วนหนึ่งส่วนใดของเอกสารนี้

#### ตรวจสอบสถานะเคลม

สามารถตรวจสอบที่แอปพลิเคชัน AIA+ ได้ ภายใน 24 ชั่วโมง โดยไปที่เมนู **"จัดการเคลม"** และดูที่หัวข้อ **"เคลมของคุณ"** หรือตรวจสอบได้ที่อีเมล หรือข้อความ SMS จากหมายเลข โทรศัพท์มือถือที่ได้ลงทะเบียนไว้กับแอปพลิเคชัน AIA+

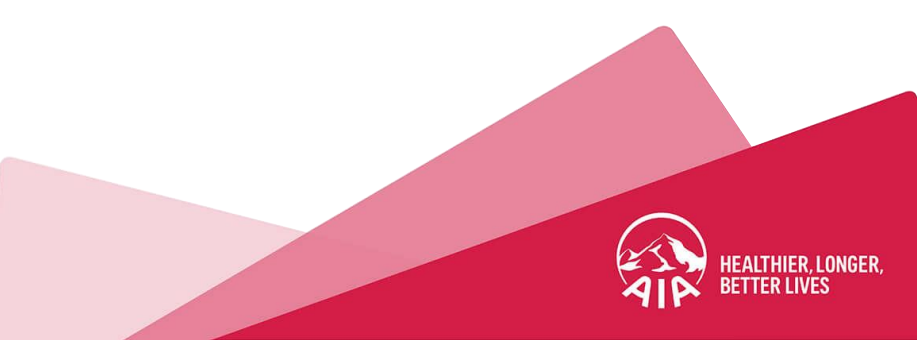

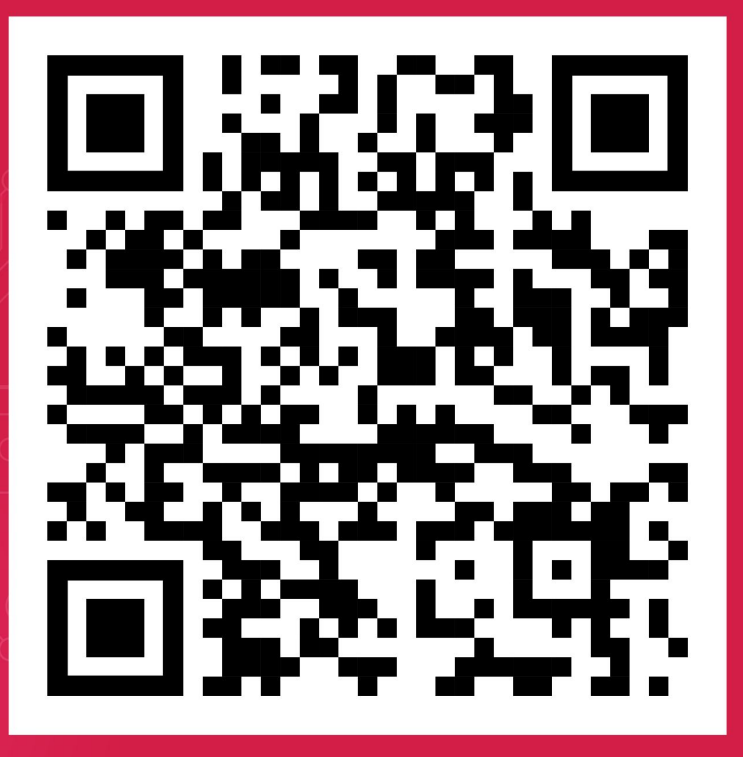

# (เอไอเอ พลัส)

# ี แอปเดียวจบ ครบทุกบริการ

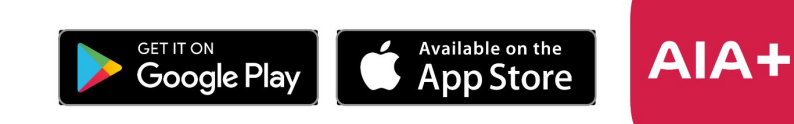